## Import Relationships

You will need the **EntityRelationshipImportTemplate.xls** file to import relationships between entities and entity collections.

## To import relationships:

- 1. Go to Entities > Entities and click an entity to open. Or, go to Entities > Entity Collections and click an entity collection to open.
- 2. Click the Relationships tab, then click Import Relationship.
- 3. Click Browse and select the EntityRelationshipImportTemplate.xls file.
- 4. Click **Open**, then click **OK**.